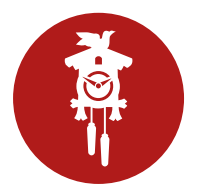

## Smart Manager: Kurzanleitung Kontingente pflegen

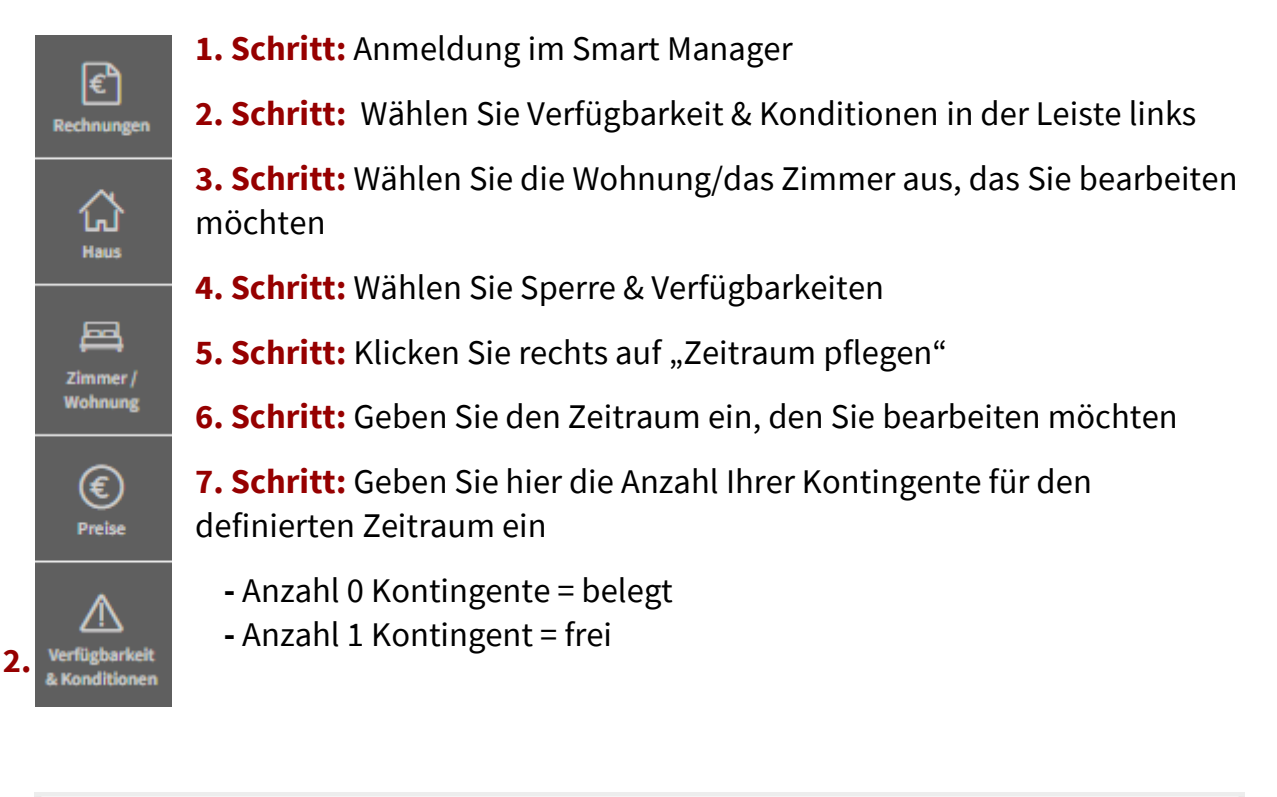

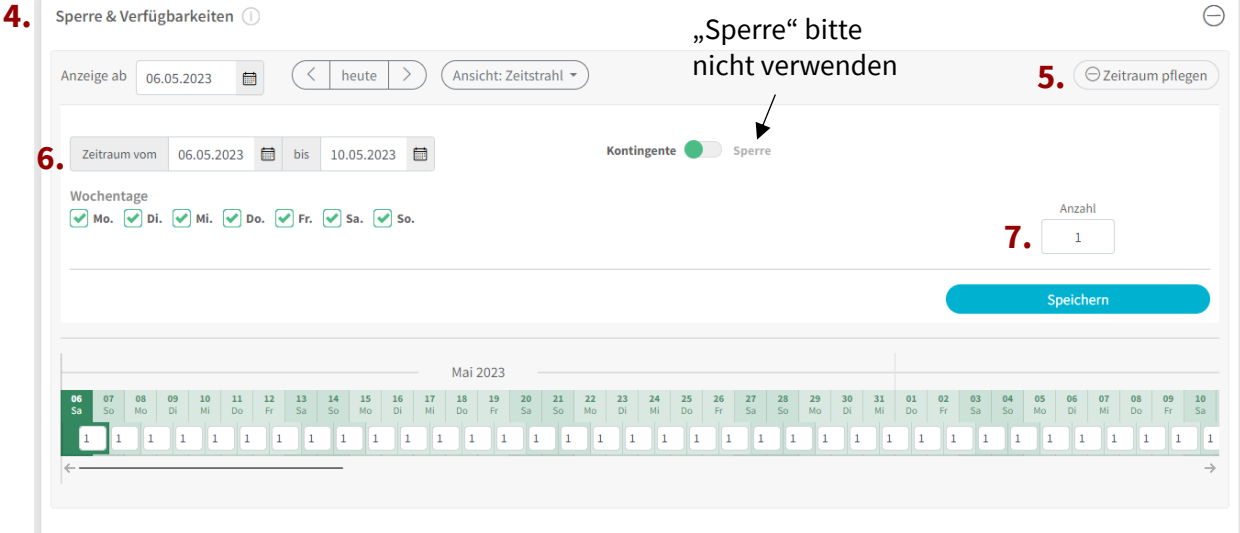

## Erläuterung der Farben:

Grünes Feld = Frei

Rotes Feld = Belegt

Gelbes Feld = Noch keine Kontingente hinterlegt

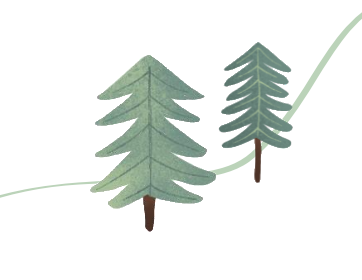